# 建玉一覧・決済相手指定

建玉一覧は現在保有中の建玉の確認ができます。また、この画面からも建玉の決済を行えます。

| ● 日産証券     | 有効       | 比率:<br>合計: 2 | 27367.13%<br>,461,162 円 | 07          | 有効証拠<br>スカットラ・ |
|------------|----------|--------------|-------------------------|-------------|----------------|
| 取引         | 取引状況     | 照会           | 口風                      | <b>ē</b> 管理 | ◎帳票            |
| 商品         | ○ 建玉一覧   | (1)          | 5                       | 売数量         | 直近約定           |
| 日経225/23   | ○ 利定阻歴   |              | 551                     | 99          | 3353           |
| DAX®/23    | ○ 注又一覧   |              |                         |             |                |
| FTSE100/23 | ▶ 注文履歴   |              |                         |             |                |
| NYダウ/23    | ○ 売買シミュ! | ノーション        | 968                     | 100         | 3401           |
| 金ETF/23    | 1 1001   | 20201        | 272ء                    | 100         | 2525           |
| 原油ETF/23   | 1600     | 2422         | 2424                    | 600         | 242            |

取引状況】から【建玉一覧】をクリックすると【建玉一覧・決済相手指定】画面が表示されます。

| 長示中建3    | Eのサマリ        |             |         |        |          |        |              | 決済方    | 法選択 ——— |           |             |
|----------|--------------|-------------|---------|--------|----------|--------|--------------|--------|---------|-----------|-------------|
| 平均約定価    | 格数量合計        | 評価損益<br>▲=± | 金利相当額合計 | 配当相当額合 | 計決済損益    |        | 成行           | 指値・トリガ | ストリーミング | 0C0       |             |
| <b>買</b> | 売 買 売        | Dil         |         |        | 伯马般口司    |        | 全決済          |        |         | = 建玉整理 == |             |
| -        | - 8 5        | -1,160      | 0       |        | 0 -1,160 |        | 全決済確認画面へ     |        |         | 転整理確認画面へ  |             |
| 23/06/1  | 5 13:58:40現在 |             |         |        |          | ※以下    | の建玉を成行注文で決   | 斉します   |         |           |             |
| 建玉詳細     |              |             |         |        |          |        |              |        | -       |           |             |
| 3        |              |             |         | 4      | 5        |        |              |        |         | ζ         | )更新         |
| 決済指定     | 約定           | 成立日時        | 商品      | ۷      | 売買 ▼     | 約定価格   | 数量<br>(決済可能) | 評価損益   | 金利相当額   | 配当相当額     | 決済損益<br>相当額 |
|          | 2023/06/15   | 13:43:29    | N       | 23/JPY | 売        | 33,546 | 5 (5)        | 500    | 0       | 0         | 500         |
|          | 2023/06/15   | 13:42:28    | N       | 23/JPY | 買        | 33,547 | 5 (5)        | -1,000 | 0       | 0         | -1,000      |
|          | 2023/06/15   | 13:57:50    | D       | 23/JPY | 買        | 34,010 | 1 (1)        | -830   | 0       | 0         | -830        |
|          | 2023/06/15   | 13:58:01    | G       | 23/JPY | 買        | 25,257 | 1 (1)        | 200    | 0       | 0         | 200         |
|          |              |             |         |        |          | 45.040 | 4 (4)        | 20     | 0       | 0         | 20          |

中建玉のサマリ

、ている建玉の平均約定価格や数量合計、評 、金利相当額合計、配当相当額合計、決済 )合計が確認できます。

#### **脊指定**

主文時に決済を指定する建玉にチェックを入 0

## **品プルダウン**

ウンに表示される商品を選択すると対象の )建玉のみに表示を絞り込めます。

## 買プルダウン

|で建玉を絞り込んで表示できます。

Copyright © Nissan Securities Co., Ltd. All Rights Reserved.

注文一覧照会は現在発注中の注文の状態が確認でき、注文の変更や取り消しが行えます。

| 注文                 | 一覧              |           |        |          |             |          |        |      |        |      |                        |                          |    |         |         |      |   |         |      |                  |    |
|--------------------|-----------------|-----------|--------|----------|-------------|----------|--------|------|--------|------|------------------------|--------------------------|----|---------|---------|------|---|---------|------|------------------|----|
|                    |                 |           |        |          |             |          |        | - 連続 | 注文登    | 録    |                        |                          |    |         | <b></b> |      |   | 変更/取消 = |      | <br>1            | Ī  |
|                    |                 |           |        |          |             | 連続法      | 主文     |      |        |      |                        |                          |    | 決済注文    |         | 亦而   |   |         | 市営   |                  |    |
|                    |                 |           |        | 成行 指植    | ・トリガ        | IfDo     | ne 0   | 60   | IfÐone | :0C0 |                        |                          |    | 決済相手指定へ |         | 全注文明 | 消 |         | 40/3 |                  |    |
| <b>1</b><br>2023/0 | <b>2</b> )5/09: | 14:11:16現 | 在      | 3        |             |          |        |      |        |      |                        |                          |    |         |         |      | _ |         |      | <br><b>د</b> ۲ و | Đ; |
| 階層<br>~            | 選択              | 注文状況      | 注文手法   | 商品       | 新規決済        | 執行<br>条件 | 価格     | 数量   | 期限     | 約定数量 | 注文受付日時                 | 注文受付番号<br>親注文番号          | 備考 |         |         |      |   |         |      |                  |    |
| 1                  | 0               | 注文中       | 単一注文   | Q23/JPY  | 買 新規        | 指値       | 13,190 | 1    | 当日     | C    | 2023/05/09<br>14:11:14 | 0000006174               | -  |         |         |      |   |         |      |                  |    |
| 1                  | 0               | 注文中       | 単一注文   | N23/JPY  | <b>買</b> 新規 | 指値       | 28,826 | 5    | 無期限    | C    | 2023/05/01<br>16:00:09 | 0000006127<br>-<br>子注文有  | -  |         |         |      |   |         |      |                  |    |
| 2                  | 0               | 注文預り      | 単一注文   | N23/JPY  | 買 新規        | 成行       | 85     | 5    | -      | C    | 2023/05/08<br>14:46:23 | 0000006166<br>0000006127 | -  |         |         |      |   |         |      |                  |    |
| 2                  | 0               | 注文預り      | 単一注文   | N23/JPY  | 売新規         | 指値       | 29,100 | 1    | 当日     | C    | 2023/05/08<br>14:42:51 | 0000006165<br>0000006127 | -  |         |         |      |   |         |      |                  |    |
| ※*が付               | ม่าวเปล         | る注文は、管    | 理者により発 | 注されたことを表 | もします。       |          |        |      | 1      |      | 1                      |                          |    |         |         |      |   |         |      |                  |    |

## ① 階層

注文が連続注文の場合、対象の注文の階層を表示します。 例)子注文の場合2

#### 2 選択

注文変更や注文取消などを行いたい注文を選択できます。

#### ③ 商品

プルダウンに表示される銘柄を選択すると対象の銘柄の注文のみに表示を絞り込めます。

### 【注文状況ステータス】

- 【注文中】取引所へ発注している状態
- 【変更中】注文変更が完了していない状態
- 【取消中】注文取消が完了していない状態
- 【発注待ち】取引所へ発注していない状態
- 【一部約定】注文数量の一部が約定している状態
- 【注文預り】IfDone注文でIf注文が約定していない状態 Done注文がまだ発注していない状態
  - 連続注文で親注文が全約定していない状態 子注文が発注していない状態
- 【トレール中】トレール注文でトレール発動以降の状態

# 約定履歴照会

約定履歴照会は成立した注文の履歴を確認できます。

画面上部で商品選択、新規決済、売買選択、対象日付を入力し、検索することができます。 456日(15か月)前まで表示できます。(該当する建玉が未決済の新規約定を除く) 商品選択、新規決済、売買選択の指定をせずに対象期間内のみの設定で期間内すべての約定照会が可能です。

| 約定履歴                   | 照会                         |      |           |        |             |     |        |        |        |        |       |        |         |            |       |
|------------------------|----------------------------|------|-----------|--------|-------------|-----|--------|--------|--------|--------|-------|--------|---------|------------|-------|
|                        | 商品                         |      |           |        |             |     |        | •      |        |        |       |        |         |            | 新規決済  |
| 対象日                    | lfst                       | From | 2         | 023042 | 26          |     | 選択     |        |        |        |       |        |         |            | То    |
|                        |                            |      |           |        |             |     |        |        |        |        |       |        |         |            |       |
| 2023/05/1              | .0 13:08:24現               | 在    |           |        |             |     |        |        |        |        |       |        |         |            |       |
| 売買差損益合                 | 計金利・配当                     | 相当额台 | 計手数       | 料(税込   | <u>)</u> 合計 | 差引援 | 磁合計    | ł      |        |        |       |        |         |            |       |
| 119,                   | 000                        |      | -70       | 21     | 1,200       |     | 92,270 | 0      |        |        |       |        |         |            |       |
| 約定成立                   | <u> 注文受付</u>               | 进文   | 商品        | 긆冝     | 新規          | 約定  | 執行     | 約定     | 決済相手   | 売買     | 金利·配当 | 手数料    | 趔       | 決済日        | 備考    |
| 日时<br>2023/05/09       | <u></u><br>西 <u></u><br>() | 手法   |           |        | 迷道          | 数量  | 条ff    | 価格     | 約定価格   | 差損益    | 相当額   | (税込)   | 損益      |            |       |
| 14:09:40               | 0000006173                 | 甲一汪又 | (N23/JPY  | Ĩ      | 新規          | 5   | トリカ    | 29,095 | -      | -      | -     | 16,500 | -16,500 |            | ru-11 |
| 15:34:41               | 0000006170                 | 単一注文 | ( N23/JPY | 売      | 新規          | 2   | 成行     | 29,072 | -      | -      | -     | 6,600  | -6,600  | -          | -     |
| 2023/05/08<br>15:34:41 | 3 0000006170               | 単一注文 | ( N23/JPY | 売      | 新規          | 3   | 成行     | 29,073 | -      |        | -     | 9,900  | -9,900  | -          | 8     |
| 2023/05/08<br>15:10:07 | 3 0000006167               | 単一注文 | N23/JPY   | 売      | 決済          | 2   | 成行     | 29,199 | 29,162 | 7,400  | 0     | 6,600  | 800     | 2023/05/10 | D -   |
| 2023/05/08<br>15:10:07 | 3 0000006167               | 単一注文 | N23/JPY   | 売      | 決済          | 3   | 成行     | 29,200 | 29,162 | 11,400 | 0     | 9,900  | 1,500   | 2023/05/10 | D -   |
| 2023/05/08<br>14:31:56 | 3 0000006164               | 単一注文 | N23/JPY   | Ę      | 新規          | 5   | 指值     | 29,012 | -      |        | -     | 16,500 | -16,500 | 1          | 2     |
| 2023/05/01<br>18:06:55 | 0000006129                 | 単一注文 | N23/JPY   | 買      | 新規          | 5   | トリガ    | 29,162 | -      | -      | -     | 16,500 | -16,500 | -          | -     |
| 2023/05/01<br>17:17:33 | L 0000006139               | 単一注文 | G23/JPY   | 売      | 決済          | 2   | 成行     | 25,090 | 24,681 | 81,800 | -70   | 6,600  | 75,130  | 2023/05/08 | 8 -   |
| 2023/05/01<br>17:16:11 | 0000006137                 | If   | N23/JPY   | 買      | 新規          | 1   | 指值     | 29,014 | -      |        | 2     | 3,300  | -3,300  | 32         | -     |
| 2023/05/01             | 0000006132                 | 0C01 | N23/JPY   | 買      | 新規          | 5   | 指値     | 29,011 | -      | -      |       | 16,500 | -16,500 |            |       |

## 注文履歴照会

注文履歴照会は発注した注文の履歴を確認できます。

画面上部で商品選択、新規決済、売買選択、対象日付を入力し、検索することができます。

履歴は1ヶ月前まで表示できます。

商品選択、新規決済、売買選択の指定をせずに対象期間内のみの設定で期間内すべての約定照会が可能です。

| 注文履歷      | 翻会         |         |             |      |             |               |        |             |                        |                 |      |
|-----------|------------|---------|-------------|------|-------------|---------------|--------|-------------|------------------------|-----------------|------|
|           | 商品         | ĺ.      |             | ~    | )           | 注文種別          |        | ~           | 注文受                    | 付番号             |      |
| 対象日付      | From       | 202304  | 426         | 選択   |             | то 20         | 230510 |             | 選択                     |                 |      |
|           |            |         |             |      |             |               |        |             |                        |                 |      |
| 2023/05/1 | 10 13.11.0 | 5現在     |             |      |             |               |        |             |                        |                 |      |
| 1234      |            | 5-MIL   |             |      |             |               |        |             |                        |                 |      |
| 注文種別      | 注文手法       | 商品      | 新規<br>決済    | 執行条件 | 価格<br>執行数量  | スリッページ<br>許容値 | 期限     | 約定価格<br>数量  | 注文受付/<br>約定日時          | 注文受付番号<br>親注文番号 | 備考   |
| 新規        | 単一注文       | Q23/JPY | 買 新規        | 指值   | 13,190<br>1 |               | 当日     | -           | 2023/05/09<br>14:11:14 | 0000006174<br>- | -    |
| 注文受付      | 単一注文       | Q23/JPY | <b>買</b> 新規 | 指値   | 13,190<br>1 | -             | 当日     | -           | 2023/05/09<br>14:11:14 | 000006174       | -    |
| 失効        | 単一注文       | Q23/JPY | 買 新規        | 指値   | 13,190<br>1 | -             | 当日     | -           | 2023/05/10<br>09:05:20 | 0000006174      | -    |
| 新規        | 単一注文       | N23/JPY | 1 新規        | トリガ  | 29,047<br>5 | -             | 当日     | -           | 2023/05/09<br>14:09:40 | 0000006173      | トレール |
| 注文受付      | 単一注文       | N23/JPY | <b>買</b> 新規 | トリガ  | 29,047<br>5 | -             | 当日     | -           | 2023/05/09<br>14:09:40 | 0000006173      | トレール |
| 約定        | 単一注文       | N23/JPY | <b>頁</b> 新規 | トリガ  | .9          | -             | 当日     | 29,095<br>5 | 2023/05/09<br>14:09:40 | 0000006173      | トレール |
| 新規        | 単一注文       | N23/JPY | 売新規         | 成行   | -           | -             | -      | -           | 2023/05/08<br>15:34:41 | 000006170       | -    |
| 注文受付      | 単一注文       | N23/JPY | 売 新規        | 成行   | -<br>5      | -             | -      | -           | 2023/05/08<br>15:34:41 | 000006170       | -    |
| 約定        | 単一注文       | N23/JPY | 売 新規        | 成行   | -           | -             | -      | 29,073<br>3 | 2023/05/08<br>15:34:41 | 0000006170      | -    |

#### ■注文種別について

注文種別が【自社取消完了】と表示されている注文は、取引所に注文が送信される前 に、当社取引システム内で取消しがおこなわれた注文です。 例)お客様が取引終了後に発注した指値注文を、取引開始前に取消した場合 例)お客様が連続注文の親注文を取消したため、子注文が自動的に取消された場合 例)お客様が発注した注文が、発注証拠金額の不足により、取引終了後に自動的に取 消された場合(備考欄に"発注証拠金不足注文取消"と表示されます) 入金状況照会は当日の入金状況の確認ができます。

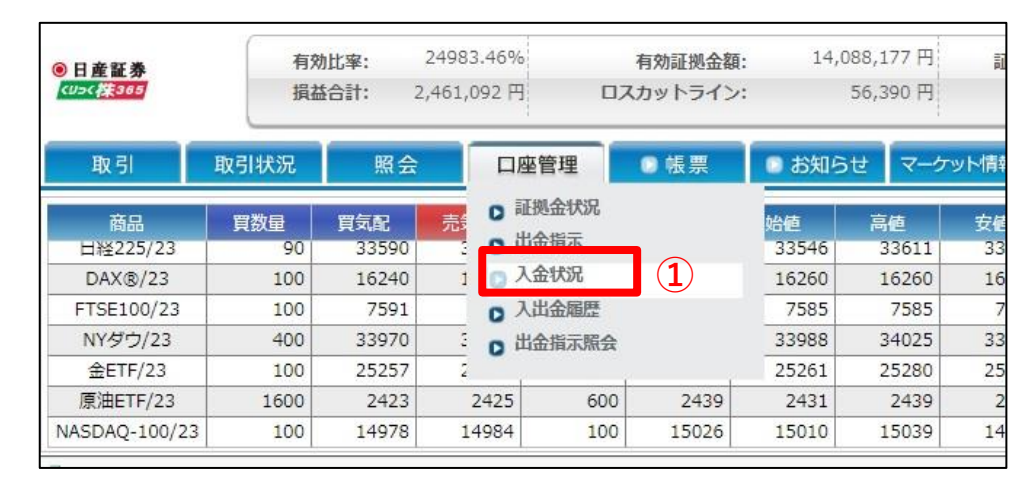

## 【口座管理】から【入金状況】をクリックすると【入金状況照会】 画面が表示されます。

## 入金状況照会 2

2023/06/15 16:17:35現在

| 入全時刻     | 料目  | 入全額       | MN |
|----------|-----|-----------|----|
| 22:47:08 | 預入金 | 1,000     |    |
| 17:30:06 | 預入金 | 1,000,000 |    |

 ②【入金状況照会】画面では照会当日の営業日にご入金いただいた金額を 表示します、最新の入金から順に表示されます。
 【入金時刻】をクリックすると表示順序が変更されます。

※前営業日以前の履歴を確認する場合は【入出金履歴照会】をご覧ください。

## 出金指示をおこないます。

証拠金預託額の範囲で出金指示を受け付けます。

出金可能額判定は、値洗い処理時間帯に行われます。値洗い時に決定される出金可能額を超過した分については、出金されません。 また、決済後の金利配当額、差し引き益金などの出勤可能額への反映は翌々営業日となります。

| ● 日産証券<br><sup>(1)</sup> <sup>(1)</sup> <sup>(2)</sup> <sup>(2)</sup> <sup></sup> | ①【口座管理】より【出金指示】をクリックする                                                                                                    | ると【出金指示】画面を表示します。                                                                                                    |
|----------------------------------------------------------------------------------------------------|----------------------------------------------------------------------------------------------------|----------------------------------------------------------------------------------------------------|
| 取引 取引状況 照会 口座管理 ● 帳票 ●                                                                                                    | ②出金内容を入力し、【確認】ボタンを押します<br>【クリア】ボタンを押すと、入力項目がクリアる                                                                               | す。<br>されます。                                                                                                    |
| 商品         買数量         買気配         売         0         加速面 000         通           日経225/23         65         33587         0         出金崩示         1         3           DAX®/23         100         16233         1         0         入金状況         1           FTSE100/23         100         7586         0         入出金屬歴         1           NYダウ/23         100         33980         ご         0         出金指示照会         3           金ETF/23         100         25273         2         2         2         2         2           原油ETF/23         1600         2429         2431         600         2427         1           NASDAQ-100/23         100         14991         14997         100         14984         1                                                                                                    | <ul> <li>③【出金指示確認】画面が表示されるので、内容出金内容を変更する場合は、[戻る]ボタンを押</li> <li>④出金指示が完了すると、【出金指示受付】画面</li> <li>【口座管理】より【出金指示照会】にてご確</li> </ul> | 容確認の上、[出金指示]ボタンを押します。<br>『すと、【出金指示】画面に戻ります。<br>面が表示されます。<br>認ください。                                                                                                    |
| 出金指示 2                                                                                                    | ※【出金指示照会画面】については次ページな                                                                                                    | をご覧ください。                                                                                                    |
| 出金指示額     100000 円       出金可能額     11,627,085 円                                                                                                    | 出金指示確認 3                                                                                                    | 出金指示受付 4                                                                                                    |
| 1133 P2E1 2023/06/16<br>確認 クリア                                                                                                    | ※下記の出金指示内容をご確認の上、出金指示ボタンを押してください。                                                                                              | 下記の内容で、出金指示を受け付けました。<br>出金指示番号 000000475<br>出金指示受付日時 2023/06/15 16:40:14                                                                                                    |
|                                                                                                    | 出金指示額 100,000円                                                                                                    | 出金指示額         100,000円           出金予定日         2023/06/16                                                                                                    |
|                                                                                                    | 出金予定日 2023/06/16                                                                                                    |                                                                                                    |
| <注意事項><br>※お客様口座へ振込は、「出金予定日」の昼頃を予定しております。<br>※取引終了後の値洗いの結果によっては、実際の出金額が出金指示額を下回る場<br>合があります。<br>※既に指示された出金額の変更はできませんので、出金指示照会にて一旦取消の<br>上、再度出金指示の操作が必要です。<br>※取引口座からの出金指示は1日につき1回限りです。<br>同日中に出金指示の内容を変更される場合は、一度出金指示を取消した後に再<br>度出金指示を行ってください。                                                                                                    | 出金指示 戻る <注意事項> 出金指示確認を確認いただき、正しければ「出金指示」を押してください。                                                                              | 取引画面へ<br><注意事項><br>出金板類を受付いたしました。<br>※出金描示内容は、「口座管理」→「出金指示照会」にてご確認ください。<br>※お客様口座へ振込は、「出金予定日」の屋頃を予定しております。<br>※取引終了後の値洗いの結果によっては、実際の出金額が出金指示額を下回る場合があ<br>ります。<br>※既に指示された出金額の変更はできませんので、出金指示照会にて一旦取消の上、再<br>度出金指示の操作が必要です。 |

## 出金指示照会

## 出金指示照会は現在の出金指示状況の確認ができます。

【口座管理】より【出金指示照会】をクリックすると画面下部赤枠部分に【出金指示照会】画面を表示します。

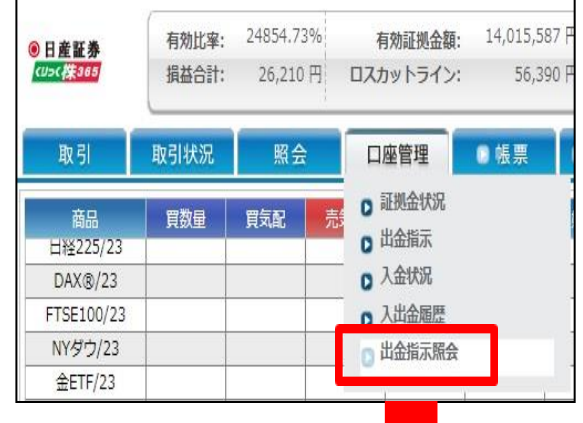

| 出金指示日            | From 20230608                              | 選択        | То         | 20230619         | 選択  | 科目         | ۷      |
|------------------|--------------------------------------------|-----------|------------|------------------|-----|------------|--------|
|                  |                                            |           |            |                  |     |            | 検      |
| /06/16 14:<br>取消 | 13:12現在<br>出金指示受付日時                        | 出金指示番号    | 科目         | 出金指示額            | 出金額 | 出金予定日      | 状態     |
|                  |                                            |           |            |                  |     |            |        |
| 取消               | 2023/06/16 11:42:34                        | 000000486 | 預入金        | 10,000           | -   | 2023/06/19 | 出金受    |
| <b>取消</b><br>取消  | 2023/06/16 11:42:34<br>2023/06/16 11:28:05 | 000000486 | 預入金<br>預入金 | 10,000<br>50,000 | -   | 2023/06/19 | 出金受出金受 |

## 【出金状態について】

【出金受付】出金依頼中の状態

【出金取消】出金依頼を取消した状態

【一部出金のみ】一部の出金が完了した状態

【出金済】出金が完了した状態

【出金不可】出金処理時に出金不可となった状態

【出金受付エラー】取引所で出金不可となった状態

# 出金指示取消

出金指示を取り消す場合は【出金指示照会】画面から取消が行えます。

また出金指示額を変更したい場合は一旦【出金指示照会】画面から取消の上、再度出金指示をやり直してください。

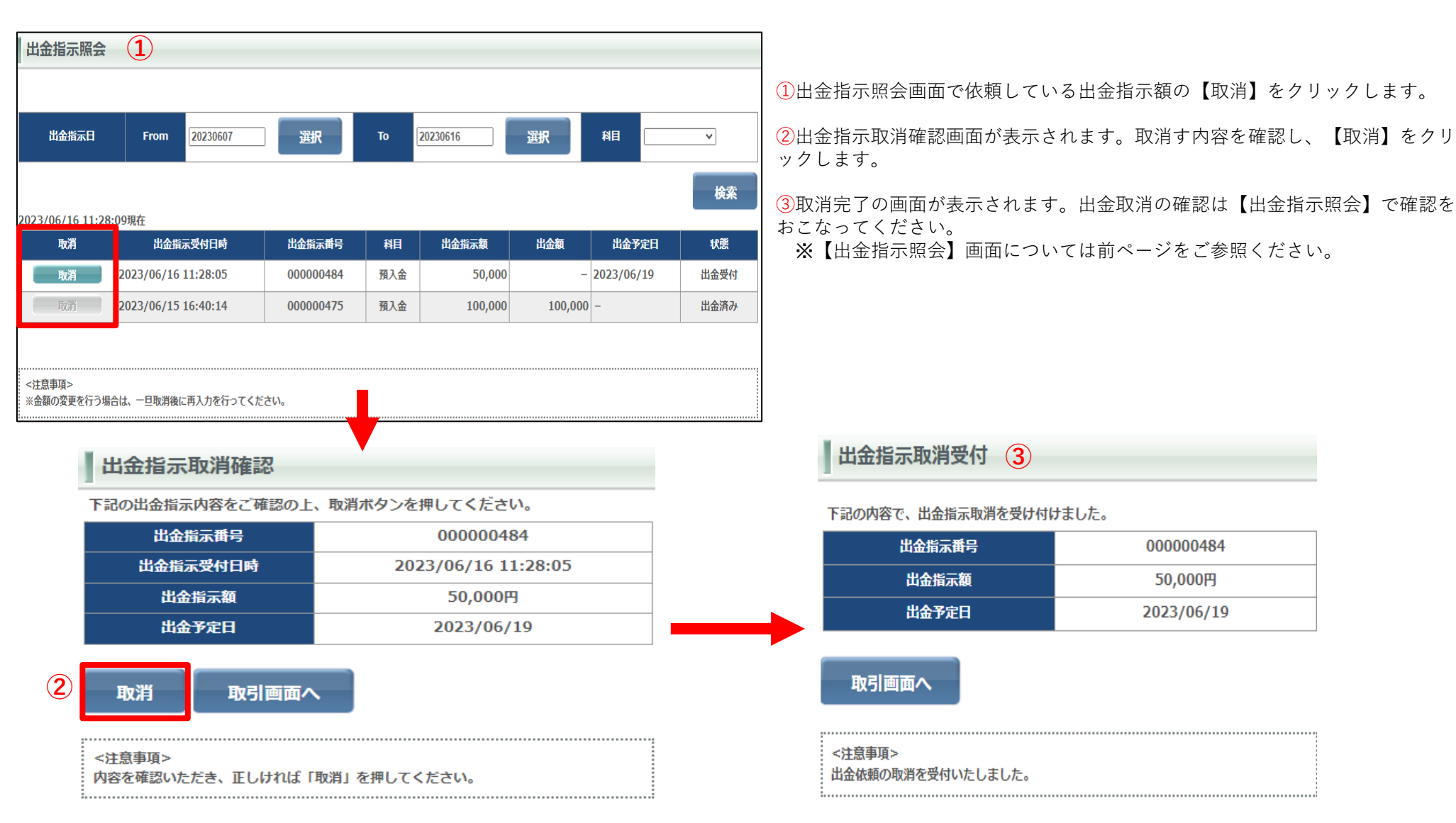

個人情報照会画面は各種情報やメールアドレス、取引状況、適用されているレバレッジコースなどが表示されます。 また、各商品の手数料、ログイン履歴が確認できます。

| 77円 証拠                                                                                                    | 金預託額:                                                       | 11,664,089                                             | 9 円 決済指                                                                                                    | <b>定:</b> 可能         | ①【設定】                                               | を選折  | こし【個人情報                                                  | <b>弱照会】をクリックします。</b>                                                           |                            |                                                                                          |
|----------------------------------------------------------------------------------------------------|-------------------------------------------------------------|--------------------------------------------------------|----------------------------------------------------------------------------------------------------|----------------------|-----------------------------------------------------|------|----------------------------------------------------------|--------------------------------------------------------------------------------|----------------------------|------------------------------------------------------------------------------------------|
| 0円 発                                                                                                    | 注可能額:                                                       | 13,711,52                                              | 7円 🖼 レバレッ ロスカット装                                                                                              | ジ: 通常<br>:準: 100.00% | 2【個人情                                               | 報照会  | 】画面が表示                                                   | 云されます。                                                                         |                            |                                                                                          |
| <ul> <li>お知ら</li> <li>始値</li> <li>33546</li> <li>16260</li> <li>7585</li> <li>33988</li> <li>25261</li> </ul> | らせ<br>マーク<br>高値<br>33633<br>16264<br>7615<br>34030<br>25286 | マレ情報<br>安値<br>3349(<br>1626(<br>755)<br>3388:<br>2524; | 設定<br>かいつけに開たっての<br>設定<br>の個人情報照会<br>1<br>0<br>ハスワート変更<br>0<br>決済指定設定<br>0<br>レバレッジコース設定<br>0<br>ロフカットフラート其準約 |                      | 個人情報照会 2<br>お客様情報<br>お客様者<br>メールアドレス<br>メールアドレス     | 1 2  | テスト<br>test@nissan-sec.0                                 | co.jp 最終注文日<br>最終的定日<br>最終少公日                                                  | 9<br>9<br>9                | 2023/06/15 16:08:24<br>2023/06/15 13:58:37<br>2023/05/09 16:51:31<br>2023/06/15 06:45:00 |
| 2431                                                                                                    | 2448                                                        | 2411                                                   |                                                                                                    | 21/1                 | 711000-200                                          |      | 2023/04/12                                               | 東村山立口                                                                          | 204                        | 2023/06/13 00:00:00                                                                      |
| 15010                                                                                                    | 15020                                                       | 1407                                                   | ミノテム 設定 変面                                                                                                    |                      |                                                     | 7    | - 17/0                                                   |                                                                                | 199<br>83                  | 2023/04/12 00:00:00                                                                      |
| 15010                                                                                                    | 12034                                                       | 1497                                                   |                                                                                                    | *                    | D// VID                                             | ^    | 21000006                                                 | 長期ログストル                                                                        | ant                        | 2023/06/15 16:06:48                                                                      |
|                                                                                                    | <u> 弊社からの</u>                                               |                                                        | <ul> <li>メール配信設定</li> <li>スール配信設定</li> <li>メールアドレス変更</li> <li>ターゲットメール設定</li> </ul>                           |                      | 手数料適用区分<br>N23/JPY<br>F23/JPY<br>G23/JPY<br>Q23/JPY |      | アドバイスコース<br>3,300円<br>3,300円<br>3,300円<br>3,300円<br>352円 |                                                                                |                            | 3,300円<br>352円<br>3,300円                                                                 |
|                                                                                                    |                                                             |                                                        |                                                                                                    |                      | ログイン履歴情報                                            |      |                                                          |                                                                                |                            |                                                                                          |
|                                                                                                    |                                                             |                                                        |                                                                                                    |                      | 123456<br>ログイン日時                                    | チャネル | IPアドレス                                                   | U                                                                              | erAgent                    |                                                                                          |
|                                                                                                    |                                                             |                                                        |                                                                                                    |                      | 2023/06/15 16:06:48                                 | Web  | 172.17.136.65                                            | Mozilla/5.0 (Windows NT 10.0; Win64;<br>Chrome/114.0.0.0 Safari/537.36 Edg/1   | .64) AppleW<br>14.0.1823.4 | ebKit/537.36 (KHTML, like Gecko)<br>3                                                    |
|                                                                                                    |                                                             |                                                        |                                                                                                    |                      | 2023/06/15 13:36:49                                 | Web  | 172.17.136.65                                            | Mozilla/5.0 (Windows NT 10.0; Win64; )<br>Chrome/114.0.0.0 Safari/537.36 Edg/1 | 64) AppleW<br>14.0.1823.4  | ebKit/537.36 (KHTML, like Gecko)<br>3                                                    |
|                                                                                                    |                                                             |                                                        |                                                                                                    |                      | 2023/06/14 15:10:29                                 | Web  | 172.17.136.65                                            | Mozilla/5.0 (Windows NT 10.0; Win64;<br>Chrome/114.0.0.0 Safari/537.36 Edg/1   | 64) AppleW<br>14.0.1823.4  | ebKit/537.36 (KHTML, like Gecko)<br>3                                                    |
|                                                                                                    |                                                             |                                                        |                                                                                                    |                      | 2023/06/13 11:12:23                                 | Web  | 172.17.136.65                                            | Mozilla/5.0 (Windows NT 10.0; Win64;<br>Chrome/114.0.0.0 Safari/537.36 Edg/1   | 64) AppleW<br>14.0.1823.4  | ebKit/537.36 (KHTML, like Gecko)<br>3                                                    |

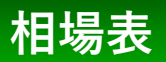

相場表は各商品の始値、高値、安値、直近約定値、清算価格、金利・配当相当額、取引数量を確認できます。 画面上部の検索機能で過去の相場表を確認できます。 999日前まで表示出来ます。

| 相場表                  |                   |                                          |            |            |                      |        |             |                 |
|----------------------|-------------------|------------------------------------------|------------|------------|----------------------|--------|-------------|-----------------|
| 商品                   | N23/JPY(日経225/23) | •                                        | 対象日付       | From       | 20230426             | 選択     | то 20230510 | 選択              |
|                      |                   |                                          |            |            |                      |        |             | 検索              |
| 2023/05/10 14:05:36現 | 旌                 | an an an an an an an an an an an an an a | 10-10-10-1 |            | convertication and a |        |             | An adda da gara |
| 且付                   | 商品                | 始値                                       | 高値         | 安値         | 直近約定値                | 清算価格   | 金利・配当相当額    | 取引数量            |
| 2023/05/10           | N23/JPY           | 29,190                                   | 29,258     | 29,190     | 29,224               |        |             | - 556           |
| 2023/05/09           | N23/JPY           | 29,039                                   | 29,111     | 29,010     | 29,073               | 29,073 |             | 0 3,541         |
| 2023/05/08           | N23/JPY           | 29,104                                   | 29,329     | 28,877     | 28,985               | 28,985 |             | 0 4,869         |
| 2023/05/02           | N23/JPY           | 29,324                                   | 29,324     | 29,324     | 29,324               | 29,337 |             | 0 4             |
| 2023/05/01           | N23/JPY           | 29,038                                   | 29,162     | 28,969     | 28,991               | 28,991 |             | 0 3,094         |
| 2023/04/28           | N23/JPY           | 28,713                                   | 28,738     | 28,568     | 28,568               | 28,568 |             | 0 553           |
|                      |                   |                                          |            | 2000000000 |                      |        |             | 0 7.465         |
| 2023/04/27           | N23/JPY           | 28,307                                   | 28,389     | 28,271     | 28,320               | 28,320 |             | 0 /,465         |

## 運用カレンダ

運用カレンダは各商品の取引日や決済日などの確認ができます。 画面上部の対象日付、商品を選択し、検索をすると選択した商品の運用カレンダが表示します。 運用カレンダ画面に表示される商品ごとの取引有無、決済日等の情報のみ999日前まで表示します。

| 運用カレ           | シダ照  | 会               |                      |                  |                  |     |                   |                      |                |       |             |                      |                |      |        |                      |                |    |             |                      |                |
|----------------|------|-----------------|----------------------|------------------|------------------|-----|-------------------|----------------------|----------------|-------|-------------|----------------------|----------------|------|--------|----------------------|----------------|----|-------------|----------------------|----------------|
| 対象日代           | t F  | rom<br>3/JPY(日約 | 20230515<br>径225/23) | -                | 選択               |     | To<br>(23/JPY(DA) | 20230609<br>(®/23)   |                | 選択    | F23/JPY     | /(FTSE100/23         | i) <b>v</b>    |      |        | 23/JPY(NYダ!          | לו23)          | ~  |             |                      |                |
|                |      |                 |                      | 0                |                  | -   | ×                 | ł                    | ※「資            | 余移動」( | は東京金融取      | 引所/取引参               | 加者朋での          | 皆余移動 | が行われる日 | を指します。               |                | l  | 検索          |                      |                |
| ž              | 営業   |                 |                      | 営業日              |                  | -   | 非営業               | Ě日                   | ※「営            | 業」は東京 | 京金融取引所      | における証拠               | 金取引の営          | 業日を指 | します。   | Chodiy               |                |    |             |                      |                |
| 資金             | 金移動  |                 |                      | 移動日              |                  | 2   | 非移動               | <b>b日</b>            |                |       |             |                      |                |      |        |                      |                |    |             |                      |                |
| サマー            | ータイム | _               |                      | -<br>m210        |                  |     | ウィンター             | -97A                 |                |       |             |                      |                |      |        |                      |                |    |             |                      |                |
|                | ור א |                 |                      | нхліц            |                  | ×.5 | 7-483             |                      |                |       |             |                      |                |      |        |                      |                |    |             |                      |                |
|                |      |                 |                      |                  |                  | H.  | N23               | /JPY                 |                |       | <b>x2</b> 3 | улру                 |                |      | F23    | улру                 |                |    | <b>D2</b> 3 | /јрү                 |                |
| 日付             | 曜日   | 営業              | 資金<br>移動             | 米国<br>57-<br>546 | 欧州<br>サマー<br>タイム | 取引  | 決済日               | 金利<br>計算<br>対象<br>期間 | 金利<br>計算<br>日数 | 取引    | 決済日         | 金利<br>計算<br>対象<br>期間 | 金利<br>計算<br>日数 | 取引   | 決済日    | 金利<br>計算<br>対象<br>期間 | 金利<br>計算<br>日数 | 取引 | 決済日         | 金利<br>計算<br>対象<br>期間 | 金利<br>計算<br>日数 |
| 2023/<br>05/15 | 月曜   | 0               | 0                    | 0                | 0                | 0   | 5/17              | 17-18                | 1              | 0     | 5/17        | 17-18                | 1              | 0    | 5/17   | 17 <b>-</b> 18       | 1              | 0  | 5/17        | 17-18                | 1              |
| 2023/<br>05/16 | 火曜   | 0               | 0                    | 0                | 0                | 0   | 5/18              | 18-19                | 1              | 0     | 5/18        | 18-19                | 1              | 0    | 5/18   | 1 <mark>8-1</mark> 9 | 1              | 0  | 5/18        | 18-19                | 1              |
| 2023/<br>05/17 | 水曜   | 0               | 0                    | 0                | 0                | 0   | 5/19              | 19-22                | 3              | 0     | 5/19        | 19-22                | 3              | 0    | 5/19   | 19-22                | 3              | 0  | 5/19        | 19 <b>-</b> 22       | 3              |
| 2023/<br>05/18 | 木曜   | 0               | 0                    | 0                | 0                | 0   | 5/22              | 22-23                | 1              | 0     | 5/22        | 22-23                | 1              | 0    | 5/22   | 22-23                | 1              | 0  | 5/22        | <mark>22-2</mark> 3  | 1              |
| 2023/<br>05/19 | 金曜   | 0               | 0                    | 0                | 0                | 0   | 5/23              | 23-24                | 1              | 0     | 5/23        | 23-24                | 1              | 0    | 5/23   | 23-24                | 1              | 0  | 5/23        | 23-24                | 1              |
| 2023/<br>05/20 | 土曜   | ×               | ×                    | 0                | 0                | ×   | -                 |                      | 177            | ×     | -           | 11 <del>7</del> 1    | -              | ×    |        | 5                    | -              | ×  | -           | -                    |                |

商品情報照会は取扱商品や取引単位、呼値、各商品1枚あたりの必要証拠金を確認できます。

## ※証拠金は毎週見直しがありますので定期的にご確認いただくようお願いします。

| 商品情報照        | Å             |         |              |                      |                        |            |              |              |
|--------------|---------------|---------|--------------|----------------------|------------------------|------------|--------------|--------------|
| )23/05/10 14 | 4:21:13現在     |         |              |                      |                        |            |              |              |
| 取扱商品         | 商品名           | 取引単位    | 呼び値          | 必要証拠金額<br>(1取引単位あたり) | うち証拠金基準額<br>(1取引単位あたり) | 発注上限<br>枚数 | プライス<br>リミット | トレール<br>リミット |
| N23/JPY      | 日経225/23      | 100 N23 | 1 ЈРУ        | 76,110               | 76,110                 | 500        | 99,999 JPY   | 99,999 JPY   |
| x23/jpy      | DAX®/23       | 100 X23 | 1 JPY        | 37,640               | 37,640                 | 200        | 99,999 JPY   | 99,999 JPY   |
| F23/JPY      | FTSE100/23    | 100 F23 | <b>1</b> JPY | 16,530               | 16,530                 | 200        | 99,999 JPY   | 99,999 JP)   |
| d23/jpy      | NYダウ/23       | 10 D23  | 1 JPY        | 7,560                | 7,560                  | 2,000      | 99,999 JPY   | 99,999 JPY   |
| G23/JPY      | 金ETF/23       | 100 G23 | 1 ЈРҮ        | 43,920               | 43,920                 | 200        | 99,999 JPY   | 99,999 JPY   |
| C23/JPY      | 原油ETF/23      | 100 C23 | 1 JPY        | 21,150               | 21,150                 | 200        | 99,999 JPY   | 99,999 JPY   |
| Q23/JPY      | NASDAQ-100/23 | 10 Q23  | 1 JPY        | 4,910                | 4,910                  | 2,000      | 99,999 JPY   | 99,999 JPY   |

## <注意事項> ※証拠金額は毎週見直しがあります。

......

## 証拠金状況照会

【口座管理】を選択し【証拠金状況】をクリックすると【証拠金状況照会】画面が表示されます。 現在の証拠金の状況が確認できます、各項目の内容については次のページをご参照ください。

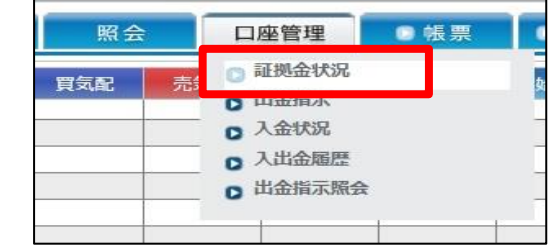

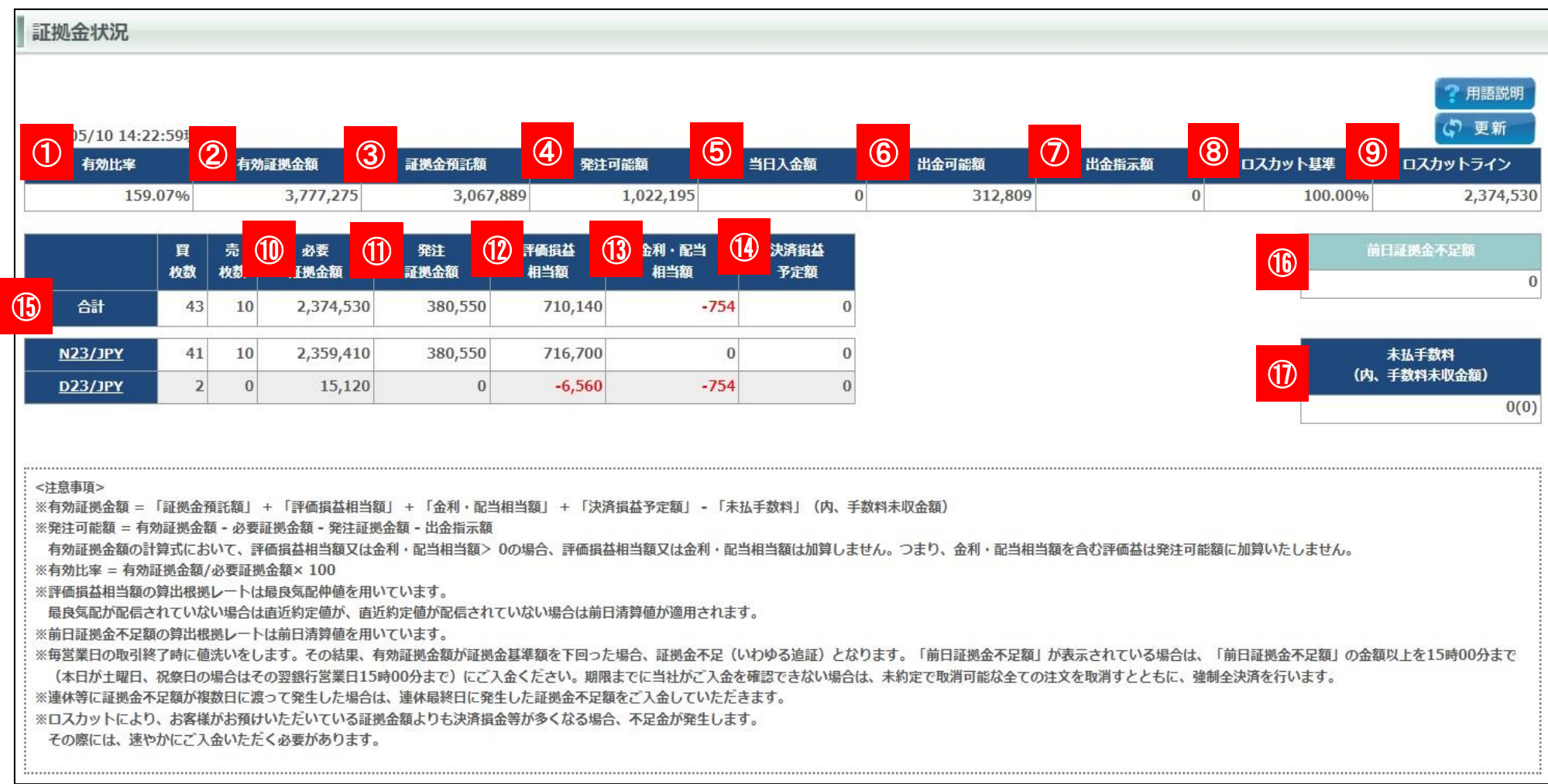

Copyright © Nissan Securities Co., Ltd. All Rights Reserved.

### 1 有効比率

必要証拠金に対する有効証拠金額の割合を表示します。 【有効証拠金額】÷【必要証拠金額】×100で計算します。

2 有効証拠金額
 現在の純資産額を表示します。
 ※保有中の建玉をすべて決済した時に残る金額(手数料は含まず)です。

#### ③ 証拠金預託額

預託している証拠金(現金)です。 ※当日の入金を含みます。

④ 発注可能額
 新規注文を発注することができる金額を表示します。

## 5 当日入金額

当日入金額の合計が表示されます。

6 出金可能額 出金可能金額が表示されます。

⑦ 出金指示額 現在、出金依頼中の金額が表示されます。

### 8 ロスカット基準

ロスカット基準値を表示します。 有効比率がロスカット基準値を割った際にロスカットとなります。

### 9 ロスカットライン

ロスカットの判定の基準となる有効証拠金額の金額です。 【必要証拠金額】×【ロスカット基準】で計算します。

### 10 必要証拠金額

現在保有している建玉を維持するために必要な証拠金額を表示します。

(1) **発注証拠金額** 現在発注中の注文に必要な証拠金額を表示します。

### 12 評価損益相当額

現在保有している建玉の評価損益を表示します。

#### 13 金利・配当相当額

現在保有している建玉に発生している金利・配当相当額の合計額を表示します。

#### \rm I 決済損益予定額

建玉の決済により発生した損益金と金利・配当の合計額を表示します。

#### (1) **商品証拠金詳細** 現在保有している商品の証拠金詳細を表示します。

(6) 前日証拠金不足額 前日終了後の値洗い時点での証拠金不足額を表示します。

#### 17 未払い手数料(内、手数料未収金額)

取引で発生した手数料のうち証拠金預託額から差し引かれていない金 額を表示します。また、手数料未収金額は前取引日までの未払い手数 料の合計を表示します。 入出金履歴照会は当日の入出金や過去の入出金履歴の確認ができます。 画面上部で科目、入出金選択をし、対象日付を入力すると対象日付間の入出金履歴が表示されます。

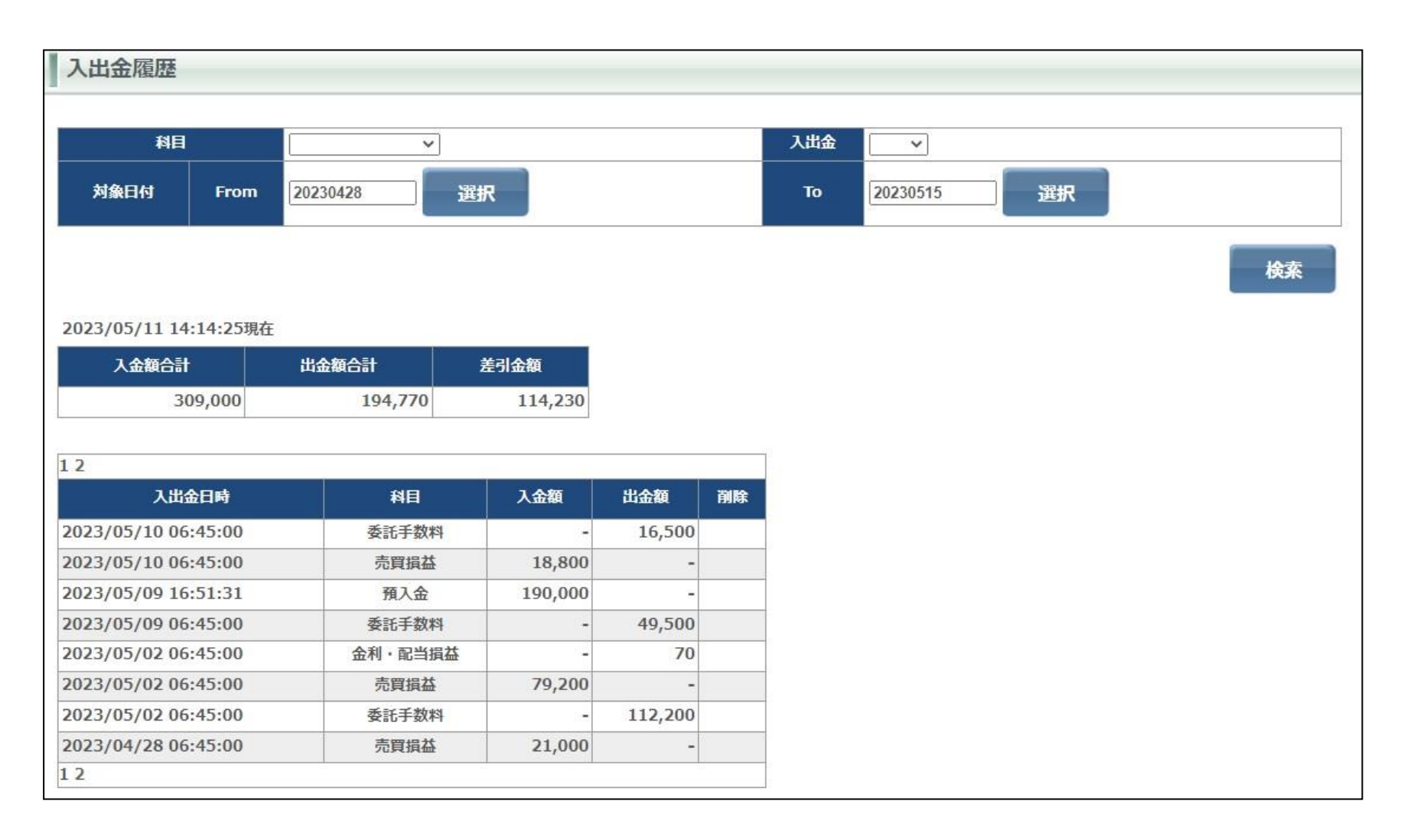

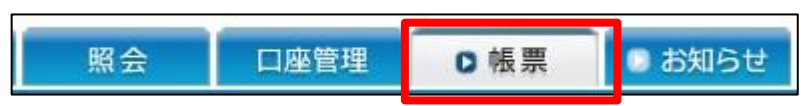

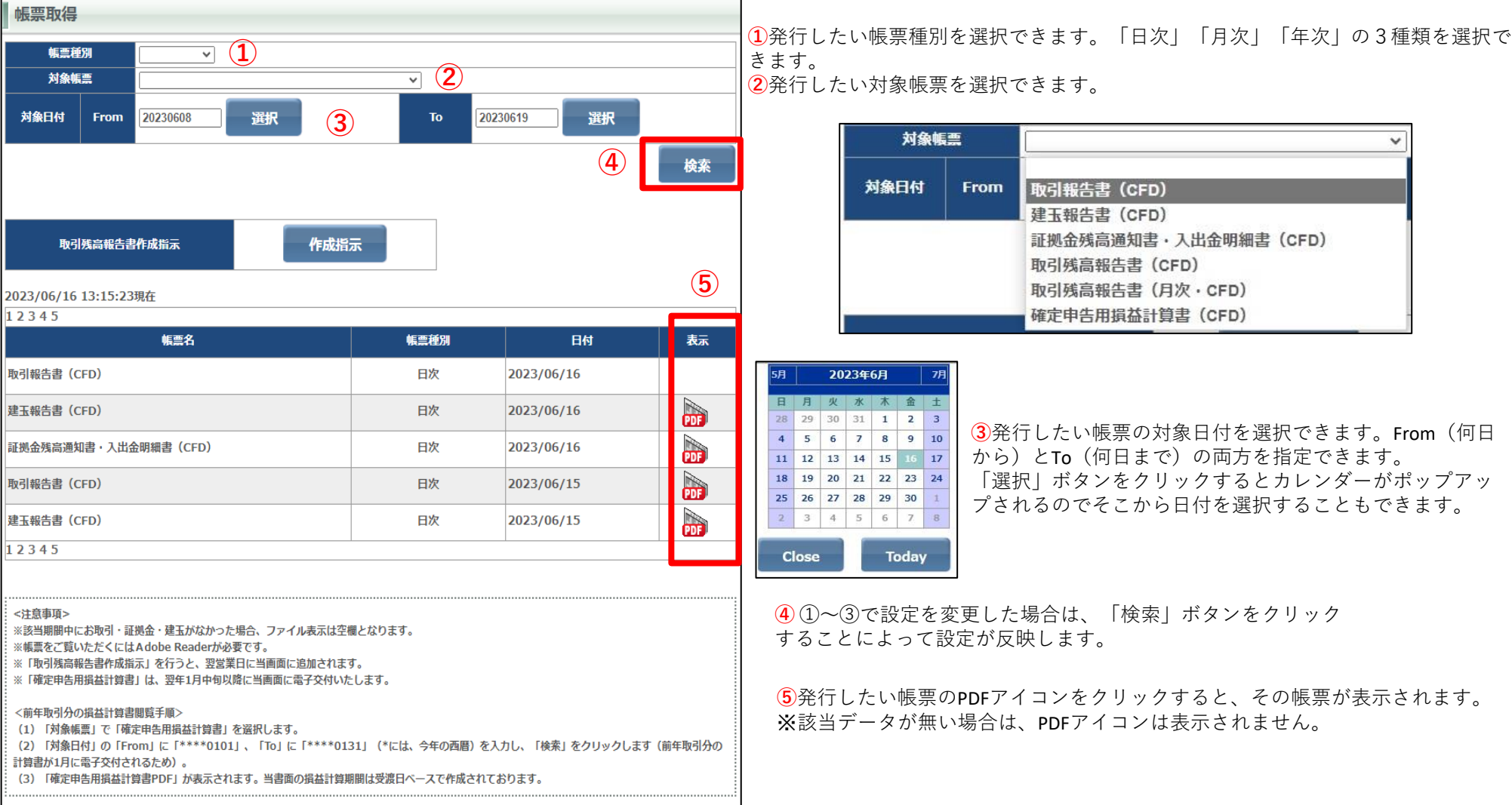

確定申告用損益計算書の発行手順は以下になります。

## [確定申告用損益計算書ダウンロード]

1 帳票をクリック

2 年次を選択

③ 対象帳票を選択

④ 対象日付(発行日を入力)

⑤検索をクリック

⑥ PDFアイコンをクリック
 帳票画面は各帳票をPDF形式で発行できます。
 画面上段の帳票種別、対象帳票選択、対象日付は出力したい年の翌年1/1を選択してください。
 例 (2023/1/1~12/31の場合、2024/1/1となります。)
 検索をすると期間内の帳票が表示されます。

| 【ご注意】           |          |
|-----------------|----------|
| ・PDFアイコンがない場合は、 | 該当データがあり |

<u>・ブラウザの設定で【ポップアップブロック】が設定さ</u> れていると表示されないため解除の上ご利用ください。

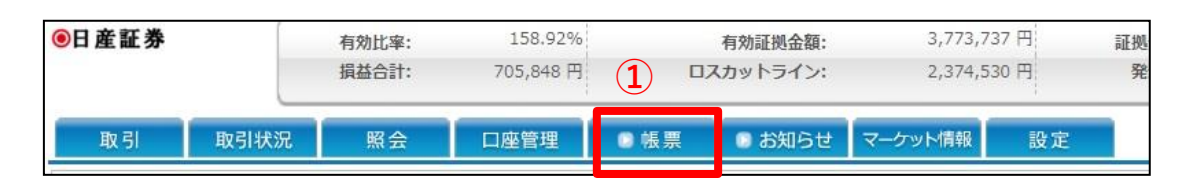

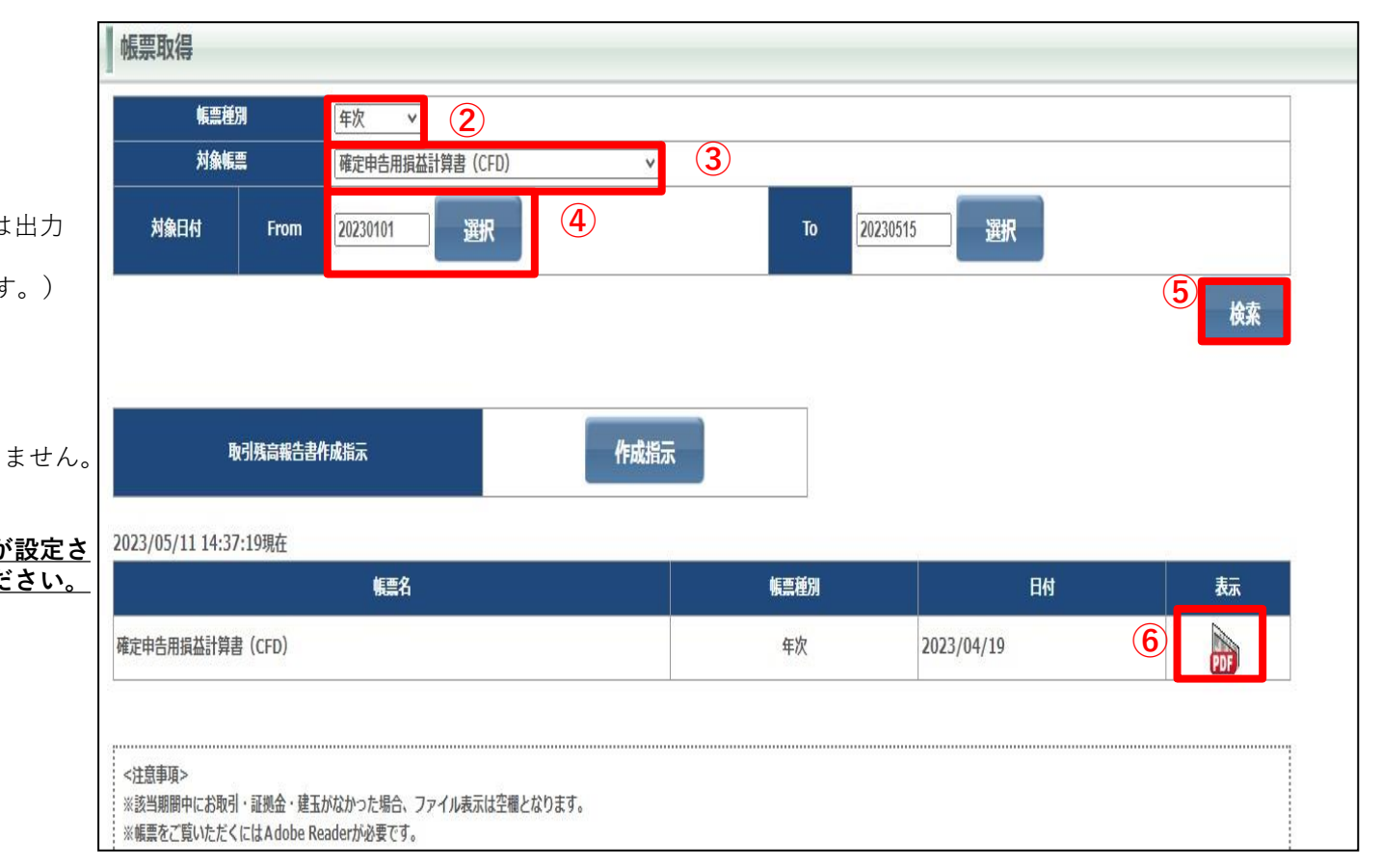

Copyright © Nissan Securities Co., Ltd. All Rights Reserved.

お知らせ照会画面では東京金融取引所からのお知らせ、弊社からのお知らせ、お取引に関するお知らせ、システムアラートを表示します。 各画面のタイトルをクリックするとお知らせ画面が開きます。

## ※ブラウザの設定で【ポップアップブロック】が設定されていると表示されないため解除の上ご利用ください。

| お知らせ照会                                              |                                                                                                    |
|-----------------------------------------------------|----------------------------------------------------------------------------------------------------|
| 東京金融取引所からのお知らせ                                      | 弊社からのお知らせ                                                                                                    |
| [株価指数] 取引所株価指数証拠金取引 2023年6月の取引時間変更に関する              | 2023/05/09 【通常】テスト入力 重要度「通常」ver                                                                                                    |
| [株価指数] 取引所株価指数証拠金取引 2023年5月の取引時間変更及び休業              | 2023/05/09 【重要】テスト入力 重要度「重要」ver                                                                                                    |
|                                                     | 2023/05/09 【緊急】テスト入力 重要度「緊急」ver                                                                                                    |
|                                                     | 東京金融取引所からのお知らせ                                                                                                    |
|                                                     | 通知日 2023/05/08                                                                                                    |
|                                                     | 通知期限 2023/06/21                                                                                                    |
|                                                     | 表題 [株価指数]取引所株価指数証拠金取引 2023年6月の取引時間変更に<br>オストロルトサ                                                                                                    |
|                                                     | 内容 取引所株価指数証拠金取引 2023年6月の取引時間変更について、                                                                                                    |
| あ取引に関するお知らせ<br>2023/05/12 10:50:24 ログイン通知のお知らせ<br>▲ | ALE       のとおりお知らせいたします。         ○2023年6月19日(月)       NYダウリセット付証拠金取引         NASDAQ-100リセット付証拠金取引       ・プレオープン時間帯 AM8:00からAM8:30         ・ ガレオープン時間帯 AM8:30から翌AM2:00       金ETFリセット付証拠金取引         ・ プレオープン時間帯 AM8:30からAM9:00       ・         ・ ガレオープン時間帯 AM8:30からAM9:00       ・         ・ ガレオープン時間帯 AM8:30からAM9:00       ・         ・ 付合せ時間帯 AM9:00から翌AM3:30       なお、各株価指数証拠金取引の休業日情報等につきましては、くりつ株365公式ホームページの取引カレンダーをご覧ください。         https://www.clickkabu365.jp/service/service02.html       以 上 |
|                                                     | 閉じる                                                                                                    |